# Laboratory 6

(Due date: **005**: April 14<sup>th</sup>, **006**: April 15<sup>th</sup>, **007/008**: April 16<sup>th</sup>)

# **OBJECTIVES**

- ✓ Design a 16-bit microprocessor with Single-Cycle Hardwired Control.
- ✓ Implement an Instruction Set Architecture (ISA).

### VHDL CODING

✓ Refer to the <u>Tutorial: VHDL for FPGAs</u> for parametric code for: Register, adder/subtractor.

## ACTIVITIES

#### FIRST ACTIVITY: 16-BIT MICROPROCESSOR DESIGN AND SIMULATION (70/100)

Implement the Simple Computer (see Notes – Unit 6): uP with 6-bit IM/DM address, 16-bit instructions, and 16-bit data.

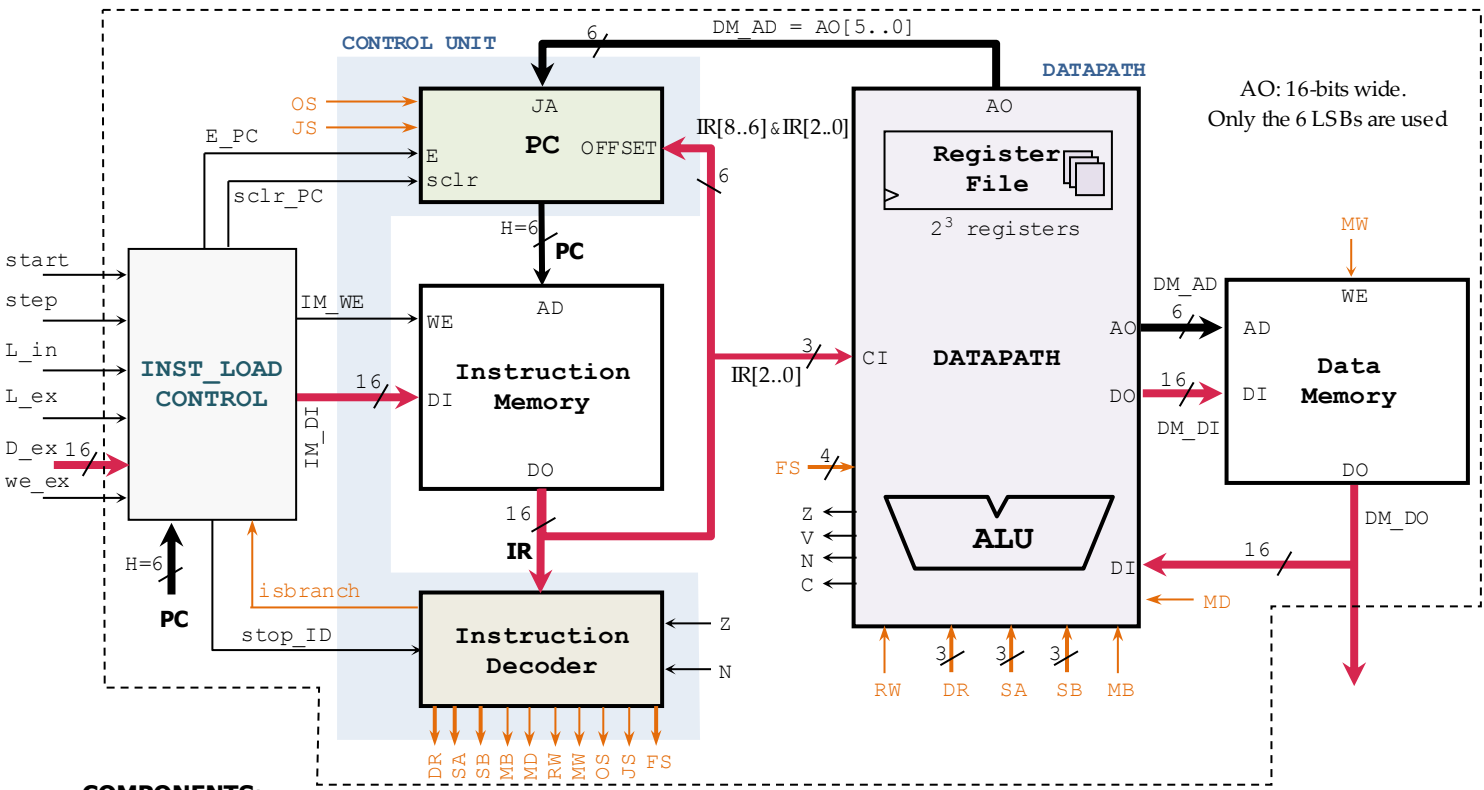

#### COMPONENTS:

- DM, IM: 64 words, 16 bits per word. Use the files RAM\_emul.vhd, my\_rege.vhd. (set the proper parameters).
- Datapath: (note that CI[2..0] = IR[2..0], CI[15..3]="00...0")
- ✓ Register File: 8 registers (R0 R7) are included. See *Notes Unit 6* for an example with 4 registers.
- ✓ ALU: Use the files: alu.vhd, alu\_arith.vhd, alu\_logic.vhd, super\_addsub.vhd, fulladd.vhd.
- PC: Note that OFFSET is a 6-bit signed number. The adder uses 7 bits, from which we only retrieve the 6 LBSs.
- Instruction Decoder (ID): This is a large combinational circuit. The outputs depend directly on the inputs.
  - $\checkmark$  The outputs are generated based on the instructions on IR (Instruction Register).
  - Instruction Set: For the list of instructions, refer to Notes Unit 6. The Instruction Set does not include instructions that read the V and C bits. Thus, the ID does not consider these two bits.
  - ✓ stop\_ID: If stop\_ID=1, it forces the signals RW, MW, OS, JS to be '0'.
  - $\checkmark$  isbranch: If the instruction in IR is a branch or jump instruction, this signal is set to '1'.
- Instruction Load Control: This block is required in order to write instructions on the IM, and then to trigger program execution. Use the file instload\_ctrl.vhd (use parameters H=6, N=16) This circuit is a FSM that works as follows:
  - $\checkmark$  To store instructions on IM from an external port: assert L\_ex and then use the inputs D\_ex and we\_ex.
  - $\checkmark$  To store instructions on IM using pre-stored hardwired data: assert L\_in.
  - ✓ Once instructions are written on the IM, program execution is started by asserting start for a clock cycle. The step signal controls whether to enable program execution (step=1) or disable it (step=0).

# ELECTRICAL AND COMPUTER ENGINEERING DEPARTMENT, OAKLAND UNIVERSITY ECE-4710: Computer Hardware Design

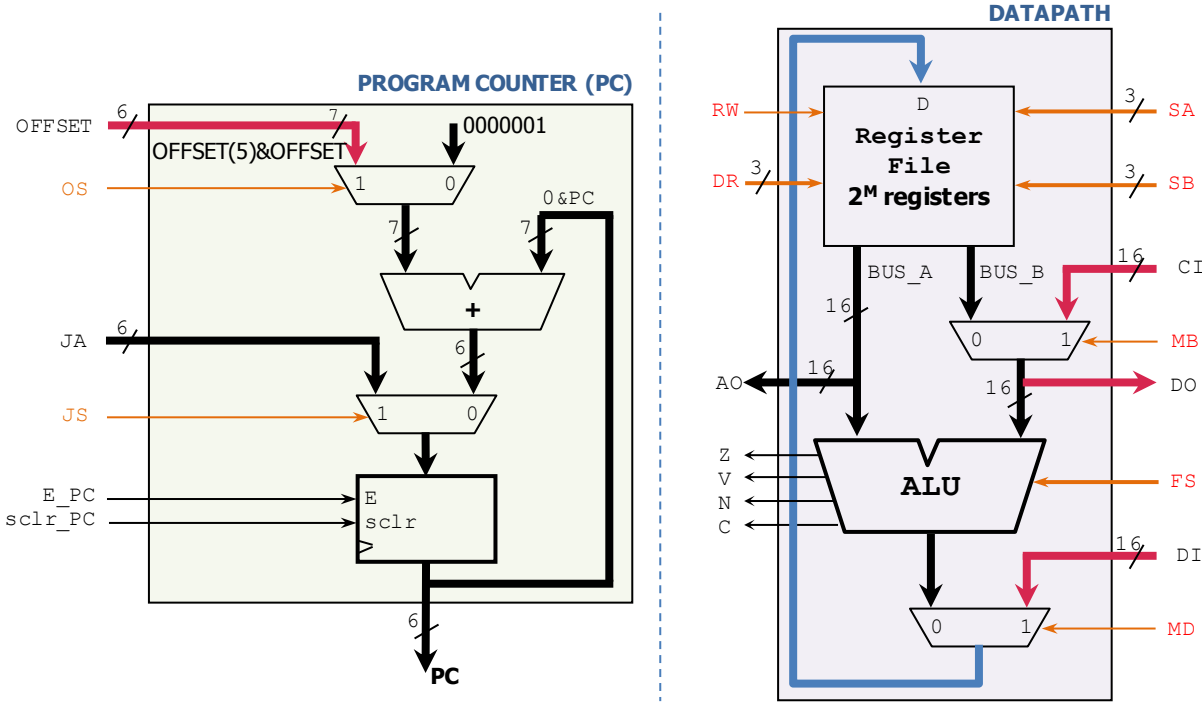

#### PROCEDURE

- Create a new Vivado project. Select the corresponding Artix-7 FPGA (e.g.: XC7A50T-1CSG324 for the Nexys A7-50T).
- Write the VHDL code for the given circuit. <u>Synthesize</u> your circuit to clear syntax errors.
  ✓ Note that the code for ALU, IM, DM, and Instruction Load Control blocks is already provided. You need to instantiate these components and set up the corresponding generic parameters.
- Write the VHDL testbench to simulate your circuit.
  - Your testbench must test the following Assembly program (use a 50 MHz input clock with 50% duty cycle).
    Assembly program (pre-stored in instload\_ctrl.vhd). It stores numbers from 43 downto 29 in Data Memory (DM) on
    - addresses 0 to 14. The number to be stored appears in R6. The program completes when BRZ R4, -7 makes PC=0.

| Address | VHDL code snippet           | Assembly Program |              |                                              | address | DM |
|---------|-----------------------------|------------------|--------------|----------------------------------------------|---------|----|
| 000000  | CD(0) <= "1001100010101"    | start:           | LDI R2,5     | R2 ← 5                                       | 000000  | 2В |
| 000001  | CD(1) <= "1001100110111"    |                  | LDI R6,7     | R6 ← 7                                       | 000001  | 2A |
| 000010  | CD(2) <= "1000010110110111" |                  | ADI R6,R6, 7 | R6 ← 14                                      | 000010  | 29 |
| 000011  | CD(3) <= "0000000100110"    |                  | MOVA R4,R6   | R4 ← 14                                      | 000100  | 27 |
| 000100  | CD(4) <= "0000010110100110" |                  | ADD R6,R4,R6 | R6 ← 28                                      | 000101  | 26 |
| 000101  | CD(5) <= "0000001110110"    | loop:            | INC R6,R6    | R6 ← R6+1                                    | 000110  | 25 |
| 000110  | CD(6) <= "0100000100110"    |                  | ST R4,R6     | M[R4] ← R6                                   | 000111  | 24 |
| 000111  | CD(7) <= "1100000111100001" |                  | BRZ R4, -7   | If R4=0 $\Rightarrow$ PC $\leftarrow$ PC-7=0 | 001000  | 23 |
| 001000  | CD(8) <= "0000110100100"    |                  | DEC R4,R4    | R4 ← R4-1                                    | 001001  | 22 |
| 001001  | CD(9) <= "1110000010"       |                  | JMP R2       | PC ← R2=5                                    | 001010  | 20 |
| 001010  |                             |                  |              | (NOP operation)                              | 001100  | 1F |
|         |                             |                  |              |                                              | 001101  | 1E |
|         |                             |                  |              |                                              | 001110  | 1D |

- ✓ Set L\_in=1 for a clock cycle. Then wait 70 cycles for the program to be written on the Instruction Memory.
  □ Since they are not being used, set the inputs L\_ex, we\_ex, and D\_ex to 0's.
- $\checkmark$  Set start=1 for a clock cycle. Make sure that step = 1 during the execution of the program (for as many cycles as needed)

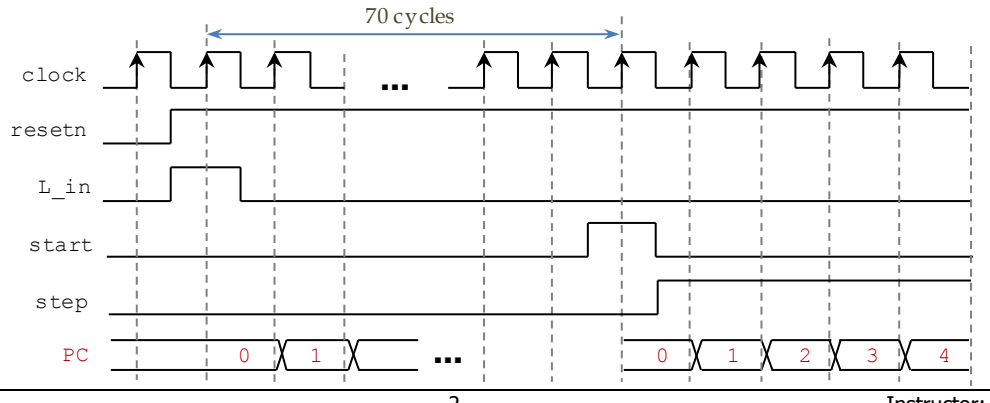

5

- Perform <u>Behavioral Simulation</u> of your design. **Demonstrate this to the TA**.
  - Add internal signals to the waveform view. In particular: PC, IR, R0-R7, ID outputs, DM registers.
  - To verify the correct processing of instructions, look at PC and IR. Then, observe the R0-R7 values as well as other signals (e.g.: ID outputs). To verify that the correct data was stored on DM (Data Memory), you can add the Individual Registers (from 0 to 14) of DM to the waveform view.

#### SECOND ACTIVITY: TESTING (30/100)

- In order to properly test this microprocessor, we need to:
  - $\checkmark~$  Set the inputs L\_ex, we\_ex, and D\_ex to 0's.
  - ✓ Avoid mechanical bounding on the push buttons for L\_in, start, and step. Connect the debouncer circuit (mydebouncer.vhd, my genpulse sclr.vhd) on these inputs.
  - ✓ Ensure that each pressing of step is converted to a one-cycle pulse. Connect a pulse detector (mypulse\_det.vhd) to the debounced step signal. This way one instruction is executed each time step is pressed.
    - When step=0, the instload\_control block issues stop\_ID=1. This causes the program execution to pause.
  - ✓ Reduce the frequency of operation to 50 MHz. Add a MMCM block with a 50 MHz output clock (MMCM\_wrapper.vhd, use 0\_0=2 for clockout0 = 50MHz). Then use the 50 MHz clock as the system clock.
    - Due to the large combinational delay, the design cannot meet the timing constraint of the input clock (100 MHz). As a result, we use a Digital Clock Manager (MMCM) that generates a 50 MHz clock (this timing constraint can be met).
- Create a top file with the modifications (as per the figure). Note that you do not need to simulate this circuit.

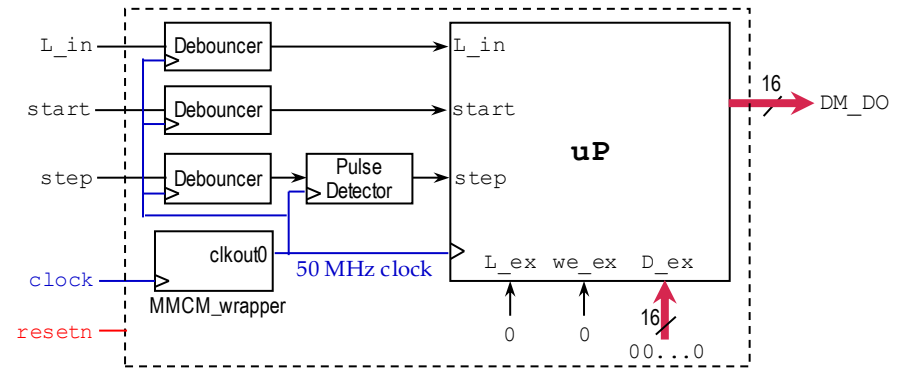

I/O Assignment: Create the XDC file associated with your board.

- ✓ Suggestion (Nexys A7-50T/A7-100T, Nexys 4/DDR): Board pin names
   CLK100MHZ
   CPU\_RESET
   BTNU
   BTNL
   BTNC
   LED15-LED0
   Signal names in code
   *clock resetn* L\_in
   start
   step
   DM\_DO
- ✓ Note: synchronous circuits always require a clock and reset signal.
  - **Reset signal:** As a convention in this class, we use active-low reset (*resetn*). Thus, we tie *resetn* to the active-low push button CPU RESET of the Nexys A7-50T/A7-100T, Nexys 4/DDR board.
  - Clock signal: Like other signals in the XDC file, uncomment the lines associated with the clock signal and replace the signal label with the name used in your code. In addition, there is parameter -period that is set by default to 10.00. This is the period (in ns) that your circuit should support.
    - \* Nexys A7-50T: In these lines, replace the label CLK100MHZ with the signal name you use in your code (clock): set\_property -dict { PACKAGE\_PIN E3 IOSTANDARD LVCMOS33 } [get\_ports { CLK100MHZ }]; create\_clock -add -name sys\_clk\_pin -period 10.00 -waveform {0 5} [get\_ports { CLK100MHZ }];
- Generate and download the bitstream on the FPGA and test the Assembly Program. Demonstrate this to your TA.
  ✓ To test the Assembly Program, follow these steps:
  - Push and release L\_in.
  - Push and release start.
  - Push and release step. For every stroke, an instruction is executed. Do this repeatedly until the program completes its task (this happens when the instruction BRZ R4, -7 branches back to instruction at 000000).
    - The first time you execute ST R4, R6 (i.e., after 7 strokes of step) you should see 0x001D on the output DM DO.
    - The second time you execute ST R4, R6, you should see 0x001E on the output DM DO.
    - · ..
      - The last time you execute ST R4, R6, you should see 0x002B on the output DM\_DO.
    - \* <u>Note</u>: after ST R4, R6 (or BRZ R4, -7) is executed, the R6 value appears on DM\_DO. This is because these two instructions cause SA=4, which results in AO=R4[5..0]. R4[5..0]: DM address where the value of R6 is stored.

- Submit (<u>as a .zip file</u>) all the generated files: VHDL design files, VHDL testbench, and XDC file to Moodle (an assignment will be created). DO NOT submit the whole Vivado Project.
  - ✓ Your .zip file should only include one folder where only the .vhd and .xdc files are located. Do not include subdirectories.
- **4** You can work in teams of up to two (2) students. Only one Moodle submission per team.

TA signature: \_\_\_\_\_

Date: \_\_\_\_\_